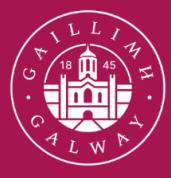

Ollscoil na Gaillimhe

University ofGalway

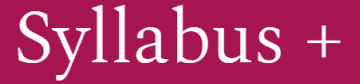

# Resource Booker User Guide

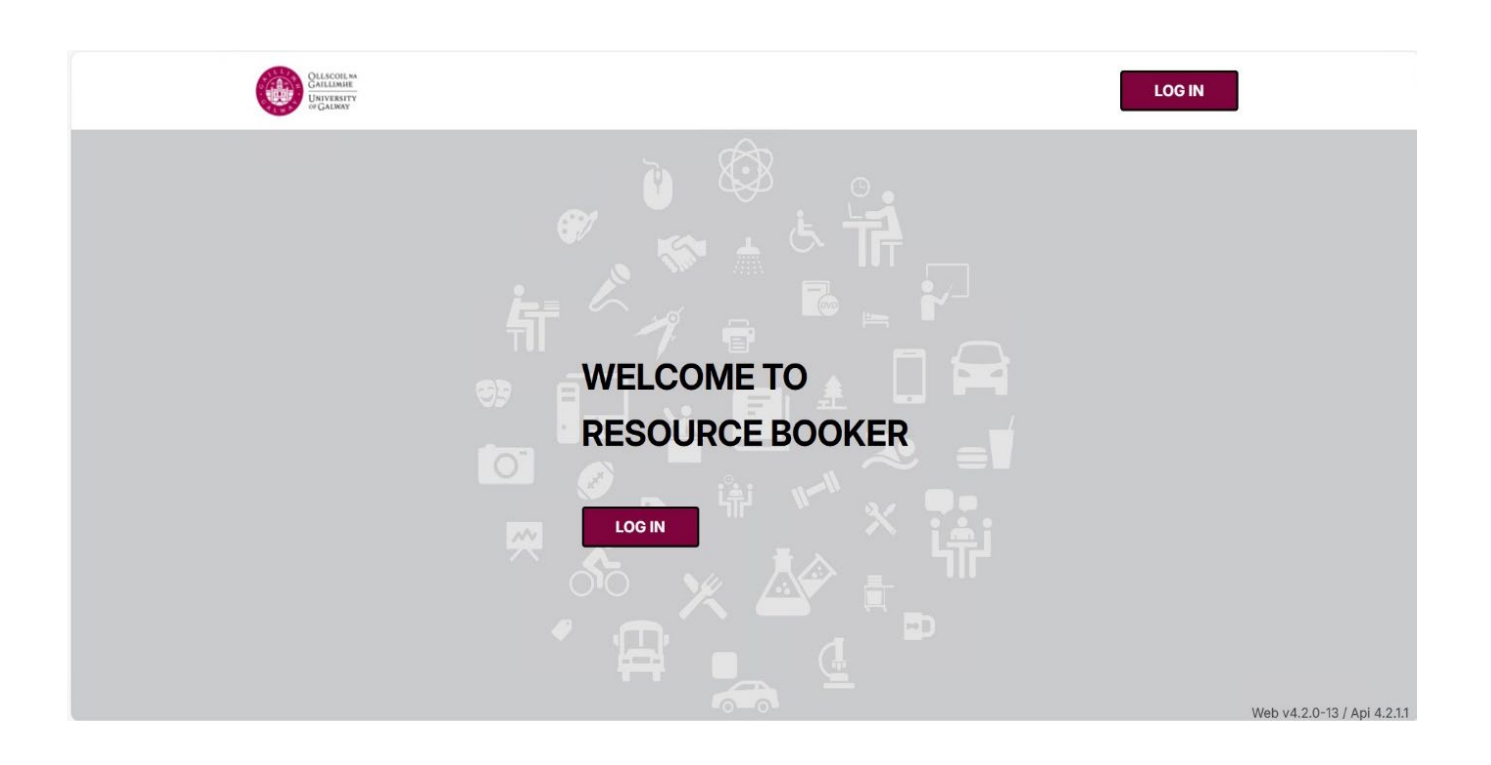

Revision 0 April 2025

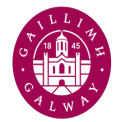

## Table of Contents

| Logging in               | 3  |
|--------------------------|----|
| Make a Single Booking    | 4  |
| Make a Recurring Booking | 9  |
| Edit a Booking           | 14 |
| Delete a Booking         | 17 |

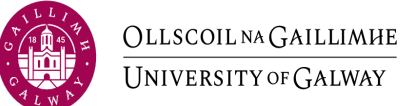

# Logging in

1. Log in to Resource Booker using Single Sign on.

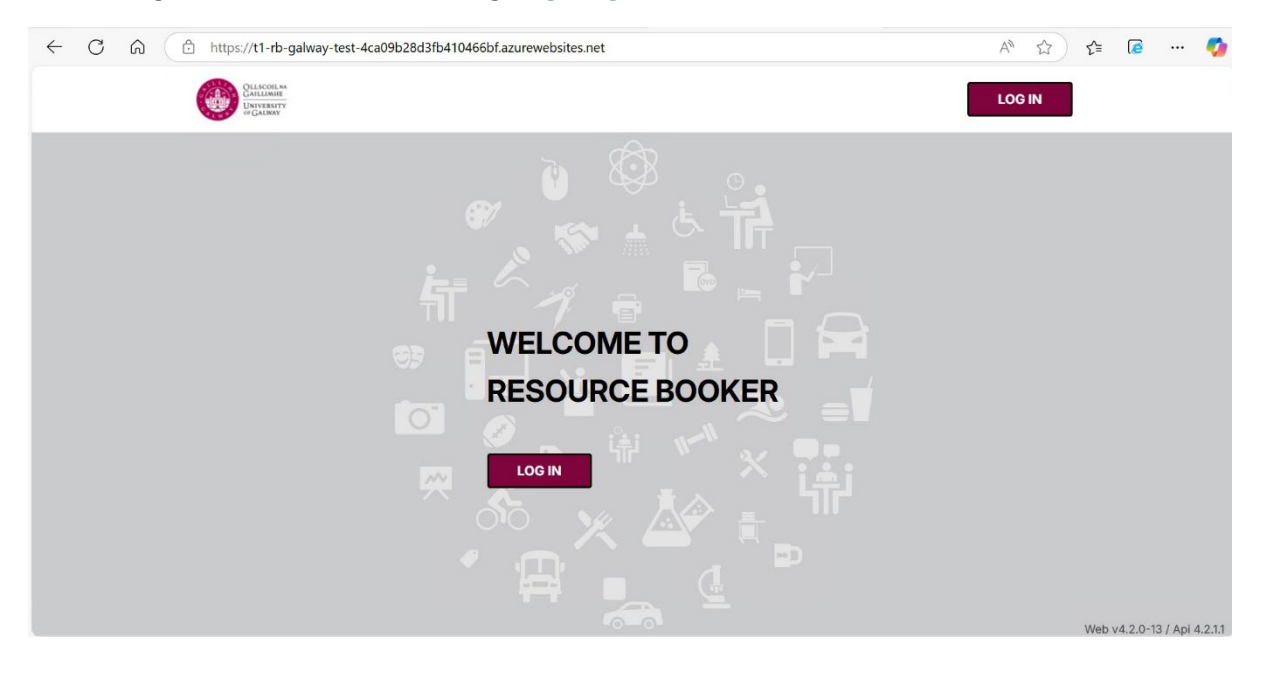

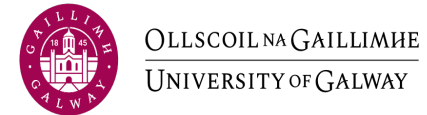

## Make a Single Booking

1. Click on 'Make a booking'.

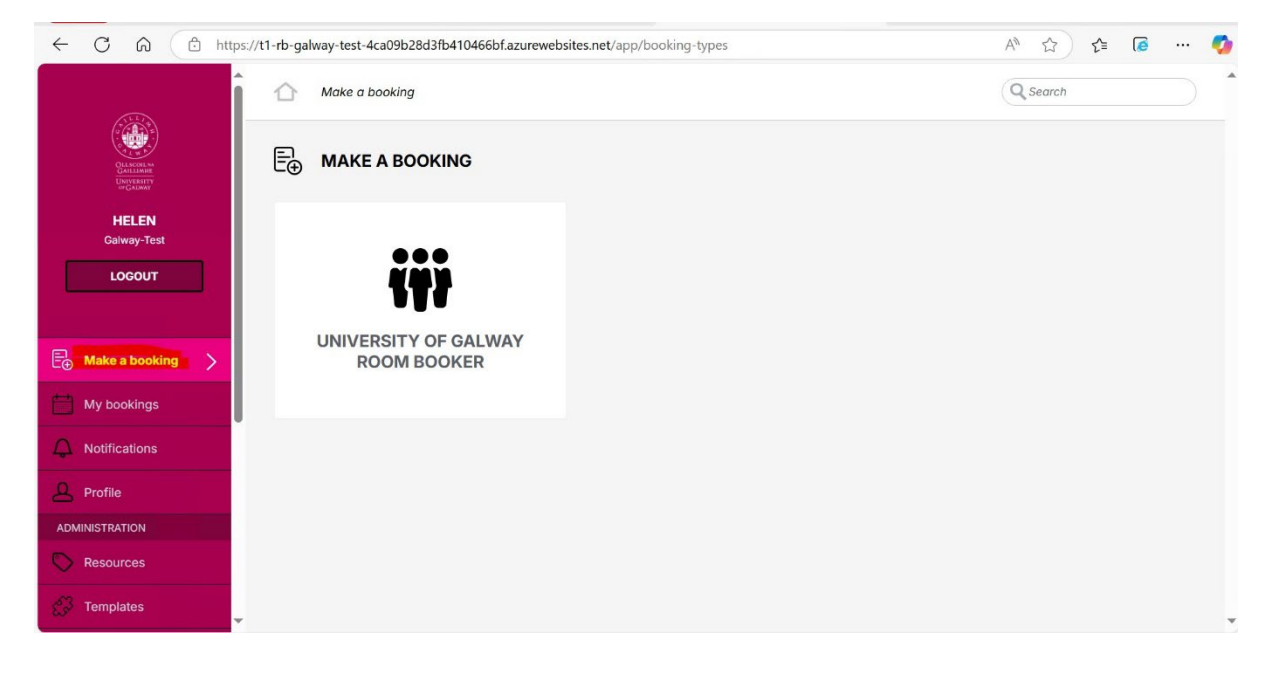

2. Click the 'University of Galway Room Booker' Tile.

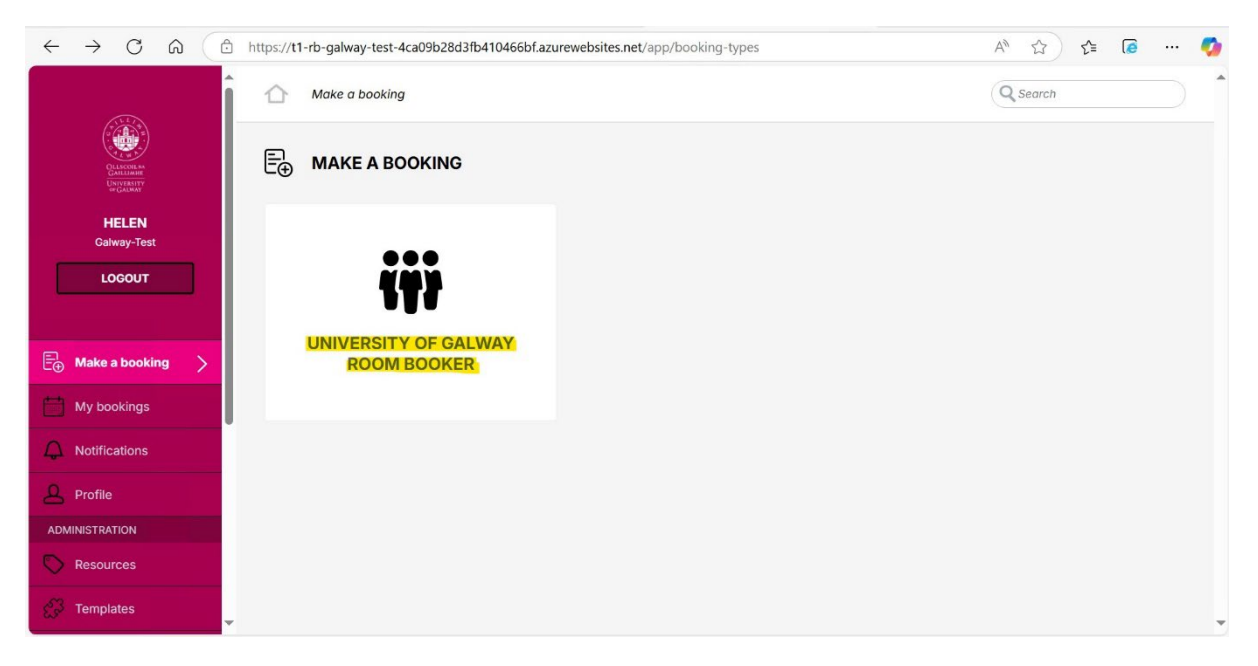

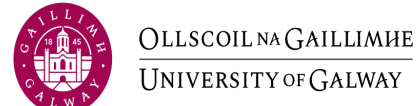

3. Enter venue details in 'Search a Resource'.

|                         | tps://t1-rb-galway-test-4ca09b28d3fb410466bf.azurewebsites.net/app/booking-types/161519d9-6dcf-4ad4-bd0c | -80d5b723daf    | 5 A <sup>N</sup> |                | 5    |             | i 🤇 |
|-------------------------|----------------------------------------------------------------------------------------------------|-----------------|------------------|----------------|------|-------------|-----|
|                         | Make a booking > University of Galway Room Booker                                                        |                 | C                | Searcl         | 1    |             |     |
| OLANOMAN<br>DESCRIPTION | WIVERSITY OF GALWAY ROOM BOOKER                                                                          |                 |                  |                |      |             |     |
| HELEN<br>Galway-Test    | Q Search a resource                                                                                      | REFI            | NE SEA           | RCH            |      |             |     |
| LOGOUT                  | The Groups                                                                                               |                 |                  |                | RE   | ()<br>CURRI | NG  |
| E⊕ Make a booking >     | 3359 _Asset_Locations                                                                                    |                 | VAILAB           | E NOV          |      |             |     |
| My bookings             | iMeeting_BookedLocations                                                                                 |                 |                  | March,         | 2025 |             | >   |
|                         | 214 _iMeeting_Locations                                                                                  | <b>Mo</b><br>24 | Tu 1             | Ve Th<br>26 27 | 28   | Sa<br>1     | 2   |
|                         | iMeeting_UnbookedLocations                                                                               | 3               | 4                | 5 6<br>12 13   | 7    | 8           | 9   |
| ADMINISTRATION          |                                                                                                    | 17              | 18               | 19 20          | 21   | 22          | 23  |
|                         |                                                                                                    | 24              | 25               | 27             | 28   | 29          | 30  |
| Resources               | 23 003 Anatomy Building                                                                                  | 31              | 1                | 2 3            | 4    | 5           | D   |
| C Templates             | - 20 004 CNSBuilding                                                                                     | Set a           | specific         | time           |      |             |     |

4. Click on Venue details.

| ÷  |                                                            | tps://t1-rb-galway-test-4ca09b28d3fb410466bf.azurewebsites.net/app/booking-types/161519d9-6dcf-4ad4-bd0c | 80d5b723da | f /             | <i>4n</i>       | <b>☆</b> )      | £'≡        | (             | <b>.</b>       | <b>0</b> |
|----|------------------------------------------------------------|----------------------------------------------------------------------------------------------------|------------|-----------------|-----------------|-----------------|------------|---------------|----------------|----------|
|    |                                                            | Make a booking > University of Galway Room Booker                                                        |            |                 | Q Se            | arch            |            |               |                | Î        |
|    | CLISCOL NA<br>CALIZATI<br>DEVISION<br>DEVISION<br>DEVISION | WIVERSITY OF GALWAY ROOM BOOKER                                                                          |            |                 |                 |                 |            |               |                |          |
|    | HELEN<br>Galway-Test                                       | Q <mark>. MY123</mark> -                                                                                 | REF        | NE SE           | ARC             | н               |            |               |                |          |
|    | LOGOUT                                                     | -MY123- Seminar Room 1.                                                                                  |            |                 |                 |                 | RE         | رَّي<br>Curri | NG             |          |
|    |                                                            | NO MORE RESULTS                                                                                          |            |                 | BLEN            | w               |            |               |                |          |
| Ē⊕ | Make a booking                                             |                                                                                                    |            |                 |                 |                 |            |               |                |          |
| t  | My bookings                                                |                                                                                                    |            |                 | Mar             | rch, 20         | 025        |               | >              |          |
| Δ  | Notifications                                              |                                                                                                    | Mo<br>24   | <b>Tu</b><br>25 | <b>We</b><br>26 | <b>Th</b><br>27 | <b>2</b> 8 | Sa<br>1       | <b>Su</b><br>2 |          |
|    |                                                            |                                                                                                    | 3          | 4               | 5               | 6               | 7          | 8             | 9              |          |
| 8  | Profile                                                    |                                                                                                    | 10         | 11              | 12              | 13              | 14         | 15            | 16             |          |
| AD | MINISTRATION                                               |                                                                                                    | 24         | 25              | 26              | 27              | 28         | 29            | 30             |          |
| 0  | Resources                                                  |                                                                                                    | 31         | 1               | 2               | 3               | 4          | 5             | 6              |          |
| e  | Templates                                                  | *                                                                                                    | Set a      | specif          | ic tim          | e               |            |               |                | ÷        |

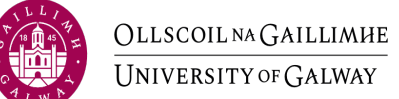

5. A calendar will appear with the current week. Click on the time and day in the calendar you wish to book.

|                                                | s://t1-rb-galway-test-4c | a09b28d3fb410466 | bf.azurewebsites.ne | t/app/booking-type | es/161519d9-6dcf-4 | ad4-bd0c-80d5b72 | 3daf A ☆   | ∫ ੯= 🚺 …   |
|------------------------------------------------|--------------------------|------------------|---------------------|--------------------|--------------------|------------------|------------|------------|
| Î                                              | MONTH                    | WEEK DAY         | := <b>Q</b>         | Q                  | 19 MAY - 25 M      | AY 2025 🔻        | < ►        | TODAY      |
|                                                | 6:00                     | Mon 19 May       | Tue 20 May          | Wed 21 May         | Thu 22 May         | Fri 23 May       | Sat 24 May | Sun 25 May |
| QLLSCOLLws<br>GALLIAMP<br>UDAVERITY<br>WGALMAY | 7:00                     |                  |                     |                    |                    |                  |            |            |
| HELEN<br>Galway-Test                           | 8:00                     |                  |                     |                    |                    |                  |            |            |
| LOGOUT                                         | 9:00                     |                  |                     |                    |                    |                  |            |            |
|                                                | 10:00                    |                  |                     |                    |                    |                  |            |            |
| ₽⊕ Make a booking >                            | 12:00                    |                  |                     |                    |                    |                  |            |            |
| My bookings                                    | 13:00                    |                  |                     |                    |                    |                  |            |            |
| Notifications                                  | 14:00                    |                  |                     |                    |                    |                  |            |            |
| A Profile                                      | 15:00                    |                  |                     |                    |                    |                  |            |            |
| ADMINISTRATION                                 | 16:00                    |                  |                     |                    |                    |                  |            |            |
| Resources                                      | 17:00                    |                  |                     |                    |                    |                  |            |            |
| Col Templates                                  | 18.00                    |                  |                     |                    |                    |                  |            |            |

### 6. Enter Booking Title (Single).

| ← C ⋒                                   | -rb-galway-test-4 | ca09b28d3fb410466bf.azurewebsites.net/app/booki | ng-types/161519d9-6dcf-4ad4-bd0c-80d5b7 | /23daf A 🏠 📬 🕼 … 🧖    |
|-----------------------------------------|-------------------|-------------------------------------------------|-----------------------------------------|-----------------------|
|                                         | MONTH             |                                                 | 19 MAY - 25 MAY 2025 🔻                  | TODAY                 |
|                                         |                   | MY123- SEMINAR ROOM 1                           | _ × <sub>May</sub>                      | Sat 24 May Sun 25 May |
| OLISCOLAN                               | 6:00              | Booking title                                   |                                         |                       |
| GALLIANII<br>UNIVERSITY<br>or GALMAY    | 7:00              |                                                 | -                                       |                       |
| HELEN                                   | 8:00              |                                                 |                                         |                       |
| Galway-Test                             | 9:00              | 🖾 SINGLE                                        | کې RECURRING                            |                       |
| LOGOUT                                  | 10:00             | From 20/05/2025                                 | 12:00 🔻                                 |                       |
|                                         | 11:00             | То                                              |                                         |                       |
| $\stackrel{=1}{\in}$ Make a booking $>$ | 12:00             | 20/05/2025                                      | 13:00 ¥                                 |                       |
| My bookings                             | 13:00             | Realy on hehalf of company?                     |                                         |                       |
| ↓ Notifications                         | 14:00             | Book on benan of someone?                       |                                         |                       |
| A Profile                               | 15:00             | Please select a budget code *                   |                                         |                       |
| ADMINISTRATION                          | 16:00             | Please select a budget code                     | *                                       |                       |
| C Resources                             | 17:00             |                                                 | воок                                    |                       |
| 🚰 Templates                             | 18:00             |                                                 |                                         |                       |

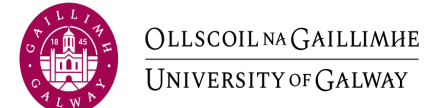

7. Select a Budget Code from the dropdown.

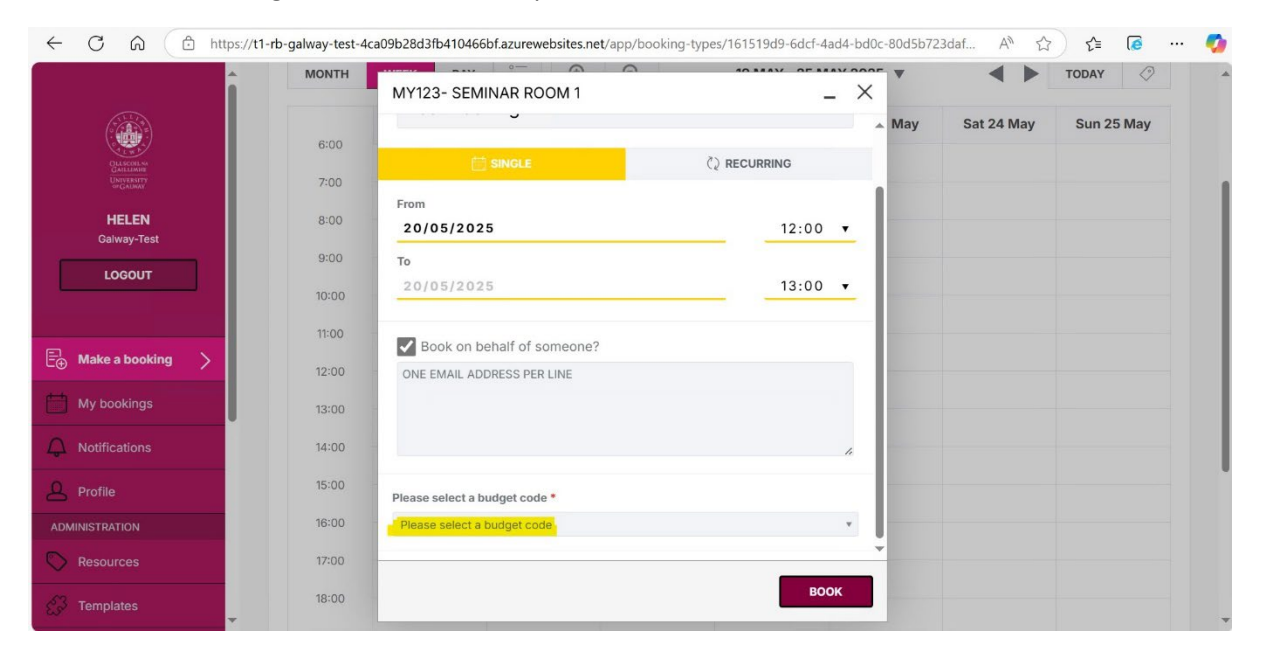

#### 8. Click 'Book'.

|                                                   | ps://t1-rb-galway-test-4c | a09b28d3fb410466bf.azurewebsites.net/app/b | booking-types/161519d9-6dcf-4ad4-bd0 | c-80d5b723da | f A <sup>™</sup> ☆ | 술 🕼 … 🍫    |
|---------------------------------------------------|---------------------------|--------------------------------------------|--------------------------------------|--------------|--------------------|------------|
|                                                   | MONTH                     | MY123- SEMINAR ROOM 1                      | _ X                                  | •            |                    | TODAY      |
|                                                   | 6:00                      |                                            |                                      | May          | Sat 24 May         | Sun 25 May |
| CLASCOLAS<br>GALLZANDA<br>UNIVERSITY<br>OF GALMAN | 7:00                      | 🛱 SINGLE                                   | ैं2 RECURRING                        |              |                    |            |
| HELEN                                             | 8:00                      | From 20/05/2025                            | 12:00 •                              |              |                    |            |
|                                                   | 9:00                      | То                                         |                                      | -            |                    |            |
| LUGUUT                                            | 10:00                     | 20/05/2025                                 | 13:00 •                              |              |                    |            |
|                                                   | 11:00                     | Book on behalf of someone?                 |                                      |              |                    |            |
| E⊕ Make a booking >                               | 12:00                     | ONE EMAIL ADDRESS PER LINE                 |                                      |              |                    |            |
| My bookings                                       | 13:00                     |                                            |                                      | -            |                    |            |
| Notifications                                     | 14:00                     |                                            | "                                    |              |                    |            |
| Profile                                           | 15:00                     | Please select a budget code *              |                                      |              |                    |            |
| ADMINISTRATION                                    | 16:00                     | D0055                                      | * X                                  |              |                    |            |
| Resources                                         | 17:00                     |                                            |                                      | -            |                    |            |
| C Templates                                       | 18:00                     |                                            | BOOK                                 |              |                    |            |

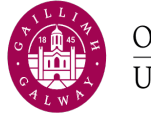

9. You will now see your booking confirmation. Click X to exit.

| TEST BOOKING                           |                                            | × |
|----------------------------------------|--------------------------------------------|---|
| This booking is accepted.              |                                            |   |
| Tuesday May 20th 2025<br>12:00 - 13:00 |                                            |   |
| Resources                              |                                            |   |
| 🛇 Location - MY123- Seminar Room       | 1 🖸                                        |   |
| Booked by:                             | Helen (helen.browne@universityofgalway.ie) |   |
| Reference:                             | 31032025150196E52                          |   |
| Please select a budget code:           | D0055                                      |   |
| Ð                                      | EDIT                                       |   |

10. Booking will appear under 'My Bookings'.

| ← C @ @ https://t1-r                            | rb-galway-test-4 | ca09b28d3fb410466               | bf.azurewebsites.ne             | t/app/booking-requ | uests?date=2025-05 | -20         | A* 🖒       | ∫ ≨ 🙋 … (  |
|-------------------------------------------------|------------------|---------------------------------|---------------------------------|--------------------|--------------------|-------------|------------|------------|
|                                                 | 🛗 МҮВО           | okings C                        |                                 |                    | <b>Q</b> Search    | my bookings |            |            |
| Olascoren<br>Gallaber<br>University<br>⇔rGalmat | MONTH            | WEEK DAY                        | i≣ <b>Q</b>                     | Q                  | 19 MAY - 25 M      | AY 2025 🔻   | •          | TODAY      |
| HELEN<br>Galway-Test                            | 0:00             | Mon 19 May                      | Tue 20 May                      | Wed 21 May         | Thu 22 May         | Fri 23 May  | Sat 24 May | Sun 25 May |
| LOGOUT                                          | 1:00             |                                 |                                 |                    |                    |             |            |            |
|                                                 | 2:00             |                                 |                                 |                    |                    |             |            |            |
| Hake a booking                                  | 3:00             |                                 |                                 |                    |                    |             |            |            |
| My bookings >                                   | 4:00             |                                 |                                 |                    |                    |             |            |            |
|                                                 | 5:00             |                                 |                                 |                    |                    |             |            |            |
| A Profile                                       | 6:00             | 6:00 - 7:00<br>(2) test booking | 6:00 - 7:00<br>(2) test booking |                    |                    |             |            |            |
| ADMINISTRATION                                  | 7-00             |                                 |                                 |                    |                    |             |            |            |
| Resources                                       | 8:00             |                                 |                                 |                    |                    |             |            |            |
| C Templates                                     | 9:00             |                                 |                                 |                    |                    |             |            |            |
| · · · · · · · · · · · · · · · · · · ·           | 10:00            |                                 |                                 |                    |                    |             |            |            |

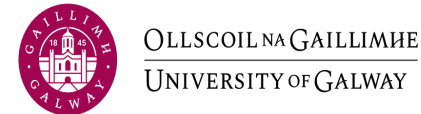

## Make a Recurring Booking

1. Click on 'Make a booking'.

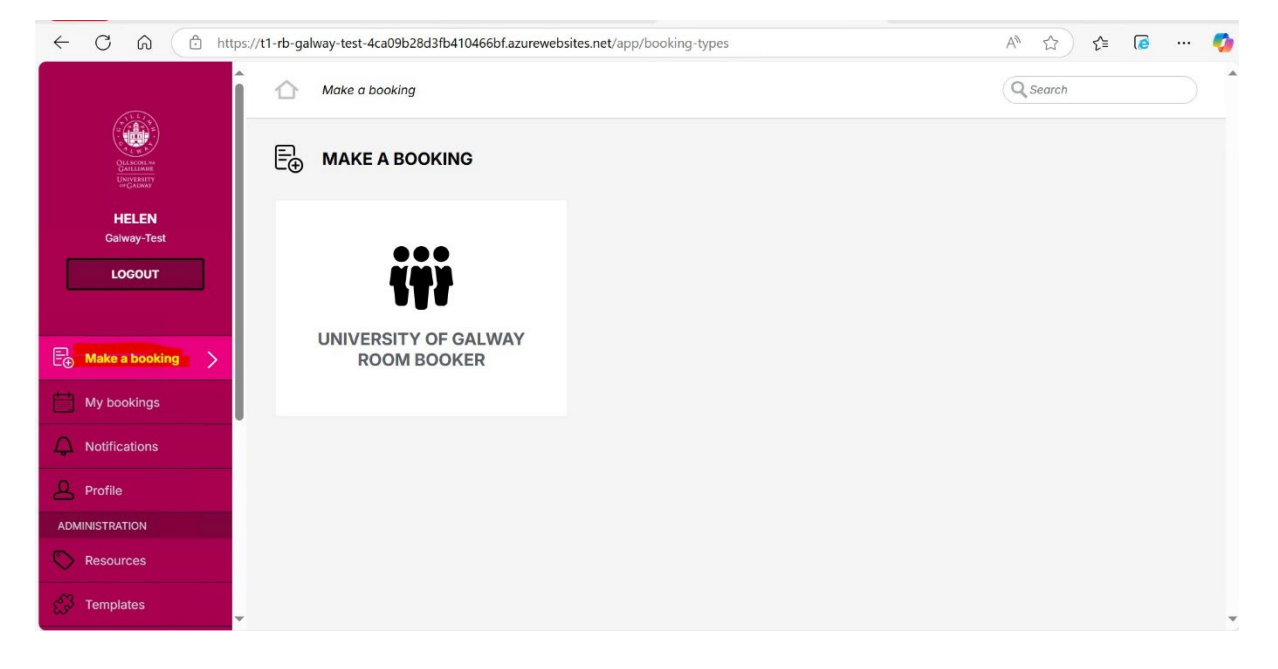

2. Click the 'University of Galway Room Booker' Tile.

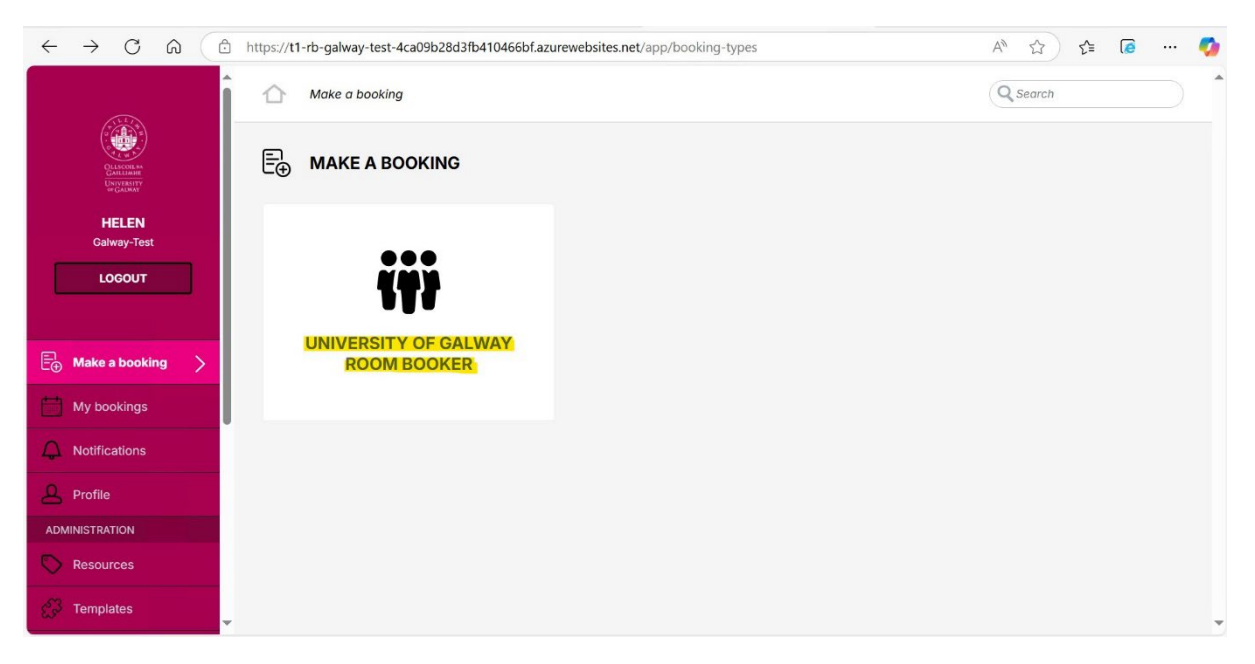

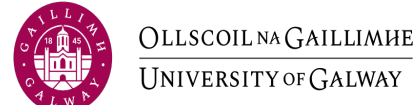

3. Enter venue details in 'Search a Resource'.

|                                         | s://t1-rb-galway-test-4ca09b28d3fb410466bf.azurewebsites.net/app/booking-types/161519d9-6dcf-4ad4-bd0                                                                                                    | -80d5b723daf    | 5 A             | to .            | <b>☆</b>        | £≡  | (              | <b>)</b>       | 0 |
|-----------------------------------------|----------------------------------------------------------------------------------------------------|-----------------|-----------------|-----------------|-----------------|-----|----------------|----------------|---|
|                                         | Make a booking > University of Galway Room Booker                                                                                                    |                 | C               | Q Se            | arch            |     |                |                |   |
| CLICODE IN<br>CULICIDE IN<br>UNIVERSITY | WUNIVERSITY OF GALWAY ROOM BOOKER                                                                                                    |                 |                 |                 |                 |     |                |                |   |
| HELEN<br>Galway-Test                    | Q Search a resource                                                                                                    | REFI            | NE SE           | ARCI            | н               |     |                |                |   |
| LOGOUT                                  | The Groups                                                                                                    |                 |                 |                 |                 | RE  | ()<br>CURRI    | NG             |   |
| E⊕ Make a booking >                     | 3853 _Asset_Locations                                                                                                    |                 | VAILA           | BLE N           | IOW             |     |                |                |   |
| My bookings                             | Image: Location in the image is a second second |                 |                 | Mar             | ch, 20          | 025 |                | >              |   |
| A Notifications                         | 214 _iMeeting_Locations                                                                                                    | <b>Mo</b><br>24 | <b>Tu</b><br>25 | <b>We</b><br>26 | <b>Th</b><br>27 | 28  | <b>Sa</b><br>1 | <b>Su</b><br>2 |   |
|                                         | iMeeting_UnbookedLocations                                                                                                    | 3               | 4               | 5               | 6               | 7   | 8              | 9              |   |
|                                         |                                                                                                    | 17              | 18              | 19              | 20              | 21  | 22             | 23             |   |
| ADMINISTRATION                          | 26 001 Block S                                                                                                    | 24              | 25              | 26              | 27              | 28  | 29             | 30             |   |
| C Resources                             | 20 003 Anatomy Building                                                                                                    | 31              | 1               | 2               | 3               | 4   | 5              | 6              |   |
| C Templates                             | 🗀 🖅 004 CNSBuilding                                                                                                    | Set a           | specif          | ic tim          | е               |     |                |                |   |

4. Click on Venue details.

| ÷  |                                                            | tps://t1-rb-galway-test-4ca09b28d3fb410466bf.azurewebsites.net/app/booking-types/161519d9-6dcf-4ad4-bd0c | 80d5b723da | f /             | <i>4n</i>       | <b>☆</b> )      | £'≡        | (             | <b>.</b> | <b>0</b> |
|----|------------------------------------------------------------|----------------------------------------------------------------------------------------------------|------------|-----------------|-----------------|-----------------|------------|---------------|----------|----------|
|    |                                                            | Make a booking > University of Galway Room Booker                                                        |            |                 | Q Se            | arch            |            |               |          | Î        |
|    | CLISCOL NA<br>CALIZATI<br>DEVISION<br>DEVISION<br>DEVISION | WIVERSITY OF GALWAY ROOM BOOKER                                                                          |            |                 |                 |                 |            |               |          |          |
|    | HELEN<br>Galway-Test                                       | Q <mark>. MY123</mark> -                                                                                 | REF        | NE SE           | ARC             | н               |            |               |          |          |
|    | LOGOUT                                                     | -MY123- Seminar Room 1.                                                                                  |            |                 |                 |                 | RE         | رَّي<br>Curri | NG       |          |
|    |                                                            | NO MORE RESULTS                                                                                          |            |                 | BLEN            | w               |            |               |          |          |
| Ē⊕ | Make a booking                                             |                                                                                                    |            |                 |                 |                 |            |               |          |          |
| t  | My bookings                                                |                                                                                                    |            |                 | Mar             | rch, 20         | 025        |               | >        |          |
| Δ  | Notifications                                              |                                                                                                    | Mo<br>24   | <b>Tu</b><br>25 | <b>We</b><br>26 | <b>Th</b><br>27 | <b>2</b> 8 | Sa<br>1       | Su<br>2  |          |
|    |                                                            |                                                                                                    | 3          | 4               | 5               | 6               | 7          | 8             | 9        |          |
| 8  | Profile                                                    |                                                                                                    | 10         | 11              | 12              | 13              | 14         | 15            | 16       |          |
| AD | MINISTRATION                                               |                                                                                                    | 24         | 25              | 26              | 27              | 28         | 29            | 30       |          |
| 0  | Resources                                                  |                                                                                                    | 31         | 1               | 2               | 3               | 4          | 5             | 6        |          |
| e  | Templates                                                  | *                                                                                                    | Set a      | specif          | ic tim          | e               |            |               |          |          |

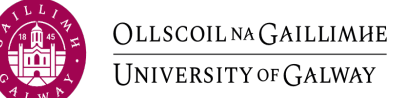

5. A calendar will appear with the current week. Click on the time and day in the calendar you wish to book.

|                                                    | ps://t1-rb-galway-test-4 | a09b28d3fb410466 | bf.azurewebsites.ne | t/app/booking-type         | es/161519d9-6dcf-4 | ad4-bd0c-80d5b72 | 3daf A ☆   | ∫ ⊈ 🚺 …    |
|----------------------------------------------------|--------------------------|------------------|---------------------|----------------------------|--------------------|------------------|------------|------------|
|                                                    | MONTH                    | WEEK DAY         | :::: <b>Q</b>       | ④ ○ 19 MAY - 25 MAY 2025 ▼ |                    |                  | TODAY 🔗    |            |
|                                                    | 6:00                     | Mon 19 May       | Tue 20 May          | Wed 21 May                 | Thu 22 May         | Fri 23 May       | Sat 24 May | Sun 25 May |
| OLLECOLL WA<br>GALLAWAR<br>UNIVERSITY<br>or GALWAY | 7:00                     |                  |                     |                            |                    |                  |            |            |
| HELEN<br>Galway-Test                               | 8:00                     |                  |                     |                            |                    |                  |            |            |
| LOGOUT                                             | 9:00                     |                  |                     |                            |                    |                  |            |            |
|                                                    | 10:00                    |                  |                     |                            |                    |                  |            |            |
| E⊕ Make a booking >                                | 11:00                    |                  |                     |                            |                    |                  |            |            |
| My bookings                                        | 12:00                    |                  |                     |                            |                    |                  |            |            |
| A Notifications                                    | 14:00                    |                  |                     |                            |                    |                  |            |            |
| Profile                                            | 15:00                    |                  |                     |                            |                    |                  |            |            |
| ADMINISTRATION                                     | 16:00                    |                  |                     |                            |                    |                  |            |            |
| Resources                                          | 17:00                    |                  |                     |                            |                    |                  |            |            |
| Templates                                          | 18:00                    |                  |                     |                            |                    |                  |            |            |

### 6. Enter Booking Title. Select 'Recurring'.

|                                                                   | MONTH | MY123- SEMINAI        | R ROOM 1                 | 9                  | _ >         | <   |            | TODAY     |  |
|-------------------------------------------------------------------|-------|-----------------------|--------------------------|--------------------|-------------|-----|------------|-----------|--|
|                                                                   | 6:00  | Booking title         |                          |                    |             | May | Sat 31 May | Sun 1 Jun |  |
| University<br>Of scort va<br>Garring                              | 7:00  | Test Booking          | g -recurring             |                    |             |     |            |           |  |
| HELEN<br>Galway-Test                                              | 8:00  |                       | GLE                      | Q                  | RECURRING   |     |            |           |  |
| LOGOUT                                                            | 9:00  | (i) This booking type | e is restricted to limit | ted weekly recurre | nce options |     |            |           |  |
|                                                                   | 10:00 | Start week commen     | cing                     |                    | 26/05/2025  |     |            |           |  |
|                                                                   | 11:00 | Until week ending     |                          |                    |             |     |            |           |  |
| $\mathop{igodoline \oplus}_{igodoline \oplus}$ Make a booking $>$ | 12:00 | Start time            |                          |                    | 11:00 🔻     |     |            |           |  |
| My bookings                                                       | 13:00 | End time              |                          |                    | 12:00 •     | 1   |            |           |  |
| A Notifications                                                   | 14:00 | Every                 |                          |                    | 1           |     |            |           |  |
|                                                                   | 15:00 |                       |                          |                    | week on     |     |            |           |  |
|                                                                   | 16:00 | Mon                   | Tue                      | Wed                | Thu         |     |            |           |  |
| P Pasauraas                                                       | 17:00 | Fri                   | Sat                      | Sun                |             | -   |            |           |  |
| Resources                                                         | 17-00 |                       |                          |                    | ROOK        |     |            |           |  |
| C Templates                                                       | 18:00 |                       |                          |                    | BOOK        |     |            |           |  |

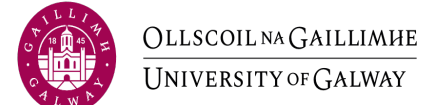

## 7. Right click Until week ending. Select the end week.

|                                       | MONTH |                                    | opp/r |    | a ab | -     | 0 840 | · •   |        |     |            | TODAY     | - |
|---------------------------------------|-------|------------------------------------|-------|----|------|-------|-------|-------|--------|-----|------------|-----------|---|
|                                       |       | MY123- SEMINAR ROOM 1              |       |    |      |       |       |       |        | ×   |            |           |   |
| C C C C C C C C C C C C C C C C C C C |       |                                    | •     |    | Ju   | ne 20 | 25    |       |        | May | Sat 31 May | Sun 1 Jun |   |
|                                       | 6:00  | Booking title                      | Мо    | Tu | We   | Th    | Fr    | Sa    | Su     | 1   |            |           |   |
| OLLSCOILAA<br>GAILLIAGH<br>UNIVERSITY | 7:00  | Test Booking -recurrin             |       |    |      |       |       |       | _      |     |            |           |   |
|                                       |       |                                    |       |    |      |       |       |       | -      |     |            |           |   |
| HELEN                                 | 8:00  | E SINGLE                           |       |    | 4    |       |       | 7     | 8      |     |            |           |   |
| Galway-Test                           | 9:00  | 0                                  | 16    |    | 11   |       |       | 21    | 22     |     |            |           |   |
| LOGOUT                                |       | This booking type is restricted to |       | 24 |      |       |       |       | 29     |     |            |           |   |
|                                       | 10:00 | Start week commencing              |       | 1  | 2    |       | 4     |       | 6      |     |            |           |   |
|                                       | 11:00 | Until week ending                  |       |    |      |       | 02    | 04/3  | 2025   |     |            |           |   |
| ∃ Make a booking >                    | 12:00 | Start time                         |       |    |      |       |       | 11:00 | D •    |     |            |           |   |
| My bookings                           | 13:00 | End time                           |       |    |      |       |       | 12:0  | 0 •    |     |            |           |   |
| ▲ Notifications                       | 14:00 | Every                              |       |    |      |       |       | 1     |        |     |            |           |   |
|                                       |       |                                    |       |    |      |       |       | v     | veek o | 'n  |            |           |   |
| A Profile                             | 15:00 |                                    |       |    |      |       |       |       |        |     |            |           |   |
| ADMINISTRATION                        | 16:00 | Mon Tue                            |       | V  | Ved  |       |       | Thu   |        |     |            |           |   |
|                                       |       | Fri Sat                            |       | -  | Sun  |       |       |       |        | -   |            |           |   |
| C Resources                           | 17:00 |                                    |       |    |      |       |       | _     |        | _   |            |           |   |
| C Templates                           | 18:00 |                                    |       |    |      |       |       |       | воок   |     |            |           | - |

## 8. Select time and preferred days and Click Book

|                                                 | tps://t1-rb-galway-test-4c | a09b28d3fb410466bf.azurewebsites.net/app/b      | ooking-types/161519d9-6dcf-4ad4-bd | l0c-80d5b72 | 3daf A ☆   | ר ווּ וּי | · 📀 |
|-------------------------------------------------|----------------------------|-------------------------------------------------|------------------------------------|-------------|------------|-----------|-----|
|                                                 | MONTH                      | MY123- SEMINAR ROOM 1                           | _ ×                                |             |            | TODAY     | *   |
|                                                 | 6:00                       | Booking title                                   |                                    | May         | Sat 31 May | Sun 1 Jun |     |
| OLISCOLAN<br>GALLSIAN<br>UNVERSITY<br>or GALMAN | 7:00                       | Test Booking -recurring                         |                                    |             |            |           |     |
| HELEN<br>Galway-Test                            | 8:00                       | 🗂 SINGLE                                        |                                    |             |            |           |     |
| LOGOUT                                          | 9:00                       | () This booking type is restricted to limited v | veekly recurrence options          |             |            |           |     |
|                                                 | 10:00                      | Start week commencing                           | 26/05/2025                         |             |            |           |     |
|                                                 | 11:00                      | Until week ending                               | 08/06/2025                         |             |            |           |     |
| $\stackrel{[=]}{\doteq}$ Make a booking $>$     | 12:00                      | Start time                                      | 09:00                              |             |            |           |     |
| My bookings                                     | 13:00                      | End time                                        | 10:00                              | 1           |            |           |     |
|                                                 | 14:00                      | Every                                           | 1                                  |             |            |           |     |
| Q Profile                                       | 15:00                      |                                                 | week on                            |             |            |           |     |
| ADMINISTRATION                                  | 16:00                      | Mon                                             | Wed Thu                            |             |            |           |     |
| Resources                                       | 17:00                      | Fri Sat                                         | Sun                                | <b>-</b>    |            |           |     |
| C Templates                                     | 18:00                      |                                                 | воок                               |             |            |           | -   |

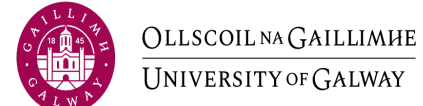

9. You will now see your booking confirmation. Click 'X' to exit.

| ← C ⋒ 🗈 https://t                                   | 1-rb-galway-test-4c | a 09b28d3fb410466bf.azurewebsi                                                          | i <b>tes.net</b> /app/booking-reques                | ts?date=2025-05-26              |       | AN 🏠       | } ⊱       |
|-----------------------------------------------------|---------------------|-----------------------------------------------------------------------------------------|-----------------------------------------------------|---------------------------------|-------|------------|-----------|
| Î                                                   | МУ ВО               | okings C                                                                                |                                                     | Q Search my boo                 | kings |            |           |
|                                                     |                     | TEST BOOKING -RECUR                                                                     | RING                                                | - ×                             | •     |            |           |
| OLLISCOLINA<br>GALLINAR<br>UNIVERSITY<br>or GALINAY | MONTH               | This booking is accepte                                                                 | ed.                                                 |                                 | r     | •          | TODAY     |
| HELEN<br>Galway-Test                                | 0:00                | Tuesday May 27th 20<br>09:00 - 10:00 (2)<br>Occurs every week on Tues<br>09:00 to 10:00 | 25<br>day, Thursday effective 27-05-20              | 25 until 08-06-2025 from        | Мау   | Sat 31 May | Sun 1 Jun |
|                                                     | 1:00                | Occurrences (4)                                                                         |                                                     |                                 |       |            |           |
| Make a booking                                      | 2:00<br>3:00        | 27/05/2025 09:00-10:00<br>29/05/2025 09:00-10:00<br>03/06/2025 09:00-10:00 Sh           | now all                                             |                                 |       |            |           |
| 🛗 My bookings 🕥                                     | 4:00                | Resources                                                                               |                                                     |                                 |       |            |           |
| Notifications                                       | 5:00                | CLocation - MY123- Seminar R                                                            | toom 1 🖓                                            |                                 | _     |            |           |
|                                                     | 6:00                | Booked by:<br>Reference:<br>Please select a budget code:                                | Helen (helen.browne@u<br>02042025120084826<br>D0045 | iniversityofgalway.ie)          |       |            |           |
| ADMINISTRATION                                      | 7:00                | 0 0                                                                                     |                                                     |                                 |       |            |           |
| Resources                                           | 8:00                |                                                                                         | EDIT SERIES                                         | CANCEL SERIES                   |       |            |           |
| Templates                                           | 9:00                | 9:00 - 10:00<br>(2) Test Bool                                                           | sking -                                             | :00 - 10:00<br>) Test Booking - |       |            |           |

10. Booking will appear under 'My Bookings'.

| ← C ⋒                                           | 1-rb-galway-test-4 | ca09b28d3fb410466 | bf.azurewebsites.ne | t/app/booking-req | uests?date=2025-05 | -20           | A* 🏠       | € [@ …     |
|-------------------------------------------------|--------------------|-------------------|---------------------|-------------------|--------------------|---------------|------------|------------|
|                                                 | <b>₩ ВС</b>        | ookings C         |                     |                   | Q Search           | n my bookings |            |            |
| CLASSORAS<br>GALLAME<br>UNIVERSITY<br>or GALMAT | MONTH              | WEEK DAY          | i≡ <b>Q</b>         | Q                 | 19 MAY - 25 M      | AY 2025 🔻     | •          | TODAY      |
| HELEN<br>Galway-Test                            | 0:00               | Mon 19 May        | Tue 20 May          | Wed 21 May        | Thu 22 May         | Fri 23 May    | Sat 24 May | Sun 25 May |
| LOGOUT                                          | 1:00               |                   |                     |                   |                    |               |            |            |
|                                                 | 2:00               |                   |                     |                   |                    |               |            |            |
| ☐ Make a booking                                | 3:00               |                   |                     |                   |                    |               |            |            |
| My bookings >                                   | 4:00               |                   |                     |                   |                    |               |            |            |
| Notifications                                   | 5:00               |                   |                     |                   |                    |               |            |            |
| Profile                                         | 6:00               | 6:00 - 7:00       | 6:00 - 7:00         |                   |                    |               |            |            |
| ADMINISTRATION                                  | 7:00               | ( e tost booking  | Ce tost booking     |                   |                    |               |            |            |
| C Resources                                     | 8:00               |                   |                     |                   |                    |               |            |            |
| CF Templates                                    | 9:00               |                   |                     |                   |                    |               |            |            |

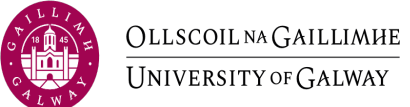

## Edit a Booking

1. Click on 'My Bookings'

|                                                  | os://t1-rb-galway-test-4 | ca09b28d3fb410466 | bf.azurewebsites.ne                | t/app/booking-req | uests?date=2025-05                 | -26         | A 🏠        | र 🕼 🚥 🍕   |
|--------------------------------------------------|--------------------------|-------------------|------------------------------------|-------------------|------------------------------------|-------------|------------|-----------|
|                                                  | 🛗 мү во                  | okings C          |                                    |                   | <b>Q</b> Search                    | my bookings |            |           |
| OLISCOR IN<br>CALEANIE<br>UNVERTITY<br>OF GALMAY | MONTH                    | WEEK DAY          | ∷⊒ ⊙                               | Q                 | 26 MAY - 1 JUN                     | 2025 🔻      | •          | TODAY     |
| HELEN<br>Galway-Test                             | 0:00                     | Mon 26 May        | Tue 27 May                         | Wed 28 May        | Thu 29 May                         | Fri 30 May  | Sat 31 May | Sun 1 Jun |
| LOGOUT                                           | 1:00                     |                   |                                    |                   |                                    |             |            |           |
|                                                  | 2:00                     |                   |                                    |                   |                                    |             |            |           |
| E Make a booking                                 | 3:00                     |                   |                                    |                   |                                    |             |            |           |
| My bookings                                      | 4:00                     |                   |                                    |                   |                                    |             |            |           |
| Q Notifications                                  | 5:00                     |                   |                                    |                   |                                    |             |            |           |
| A Profile                                        | 6:00                     | 6:00 - 7:00       | 6:00 - 7:00<br>() test booking     |                   |                                    |             |            |           |
| ADMINISTRATION                                   | 7:00                     |                   |                                    |                   |                                    |             |            |           |
| Resources                                        | 8:00                     |                   |                                    |                   |                                    |             |            |           |
| C Templates                                      | 9:00                     |                   | 9:00 - 10:00<br>(2) Test Booking - |                   | 9:00 - 10:00<br>(2) Test Booking - |             |            |           |

2. A calendar view will appear with all of your bookings. Click on booking in calendar.

|                      | tps://t1-rb-galway-test-4ca | 09b28d3fb410466bf.azurewebsites.net/app/booking-requests?date=2025-05-26                                                                                          |          | AN 🏠       | े र 🙆 \cdots 🍕 |
|----------------------|-----------------------------|----------------------------------------------------------------------------------------------------|----------|------------|----------------|
|                      | Му вос                      | KINGS C Q Search my l                                                                                                    | bookings |            |                |
|                      |                             | TEST BOOKING                                                                                                    | ×        |            |                |
|                      | MONTH                       | This booking is accepted.                                                                                                    | r        | •          | ► TODAY        |
| HELEN<br>Galway-Test | 0:00                        | Tuesday May 27th 2025<br>06:00 - 07:00 ℓζ<br>Occurs every week on Monday, Tuesday effective 24-03-2025 until 26-08-2025 from<br>06:00 to 07:00                    | May      | Sat 31 May | Sun 1 Jun      |
| LOGOUT               | 1:00                        | Occurrences (46)                                                                                                    |          |            |                |
|                      | 2:00                        | 24/03/2025 06:00-07:00<br>25/03/2025 06:00-07:00                                                                                                    |          |            |                |
| Make a booking       | 3:00                        | 31/03/2025 06:00-07:00 Show all                                                                                                    |          |            |                |
| My bookings >        | 4:00                        | Resources                                                                                                    |          |            |                |
| ▲ Notifications      | 5:00                        | SLocation - THB-G010 Moore Institute Seminar Room 🗹                                                                                                    | _        |            |                |
| Profile              | 6:00                        | Booked by:         Helen (helen.browne@universityofgalway.je)           Reference:         25032025095042E21           Please select a budget code:         D0060 |          |            |                |
| ADMINISTRATION       | 7:00                        |                                                                                                    |          |            |                |
| Resources            | 8:00                        | EDIT SERIES CANCEL SERIES                                                                                                    |          |            |                |
| Co Templates         | 9:00                        | 9:00 - 10:00                                                                                                    |          |            |                |

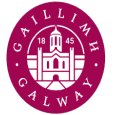

3. Click 'Edit Series'.

| ← C @ http                                         | ps://t1-rb-galway-test-4c | a09b28d3fb410466bf.azurewebsit                                                           | tes.net/app/booking-requests?c                         | late=2025-05-26          |       | A* 🗘       | _ ℃ [] …  | - 📀 |
|----------------------------------------------------|---------------------------|------------------------------------------------------------------------------------------|--------------------------------------------------------|--------------------------|-------|------------|-----------|-----|
| (LL)                                               | МҮ ВО                     | OKINGS C                                                                                 |                                                        | Q Search my boo          | kings |            |           | I   |
|                                                    | _                         | TEST BOOKING                                                                             |                                                        | ×                        |       |            |           |     |
| QLLNCOLEAA<br>GAILLIAMH<br>UNIVERSITY<br>of GALMAY | MONTH                     | <ul> <li>This booking is accepte</li> </ul>                                              | d.                                                     |                          | r     | •          | TODAY     |     |
| HELEN<br>Galway-Test                               | 0:00                      | Tuesday May 27th 202<br>06:00 - 07:00 (2)<br>Occurs every week on Mond<br>06:00 to 07:00 | 25<br>Jay, Tuesday effective 24-03-2025 ur             | ntil 26-08-2025 from     | Мау   | Sat 31 May | Sun 1 Jun |     |
|                                                    | 1:00                      | Occurrences (46)                                                                         |                                                        |                          |       |            |           |     |
| Be Make a booking                                  | 2:00                      | 24/03/2025 06:00-07:00<br>25/03/2025 06:00-07:00<br>31/03/2025 06:00-07:00 Sho           | lle wo                                                 |                          |       |            |           |     |
| My bookings                                        | 4:00                      | Resources                                                                                |                                                        |                          |       |            |           |     |
|                                                    | 5:00                      | CLocation - THB-G010 Moore In                                                            | nstitute Seminar Room 🗗                                |                          |       |            |           |     |
| Profile                                            | 6:00                      | Booked by:<br>Reference:<br>Please select a budget code:                                 | Helen (helen.browne@univ<br>25032025095042E21<br>D0060 | ersityofgalway.ie)       |       |            |           |     |
| ADMINISTRATION                                     | 7:00                      | 2 6                                                                                      |                                                        |                          |       |            |           |     |
| Resources                                          | 8:00                      |                                                                                          | EDIT SERIES                                            | CANCEL SERIES            |       |            |           |     |
| C Templates                                        | 9:00                      | 9:00 - 10:00<br>₹2 Test Book                                                             | ing - ርጋ ፐ                                             | - 10:00<br>est Booking - |       |            |           |     |

List of changeable fields:

- Booking Title.
- Primary Resource click change to select different venue.
- Time.
- Budget Code.
- 4. Click 'Update'.

|                                               | ps://t1-rb-galway-test-4ca | 9b28d3fb410466bf.azurewebsites.net/app/           | booking-types/161519d9-6dcf-4ad | 4-bd0c-80d5b723da | f A 🏠 🗲 🕼 … 🧳            |
|-----------------------------------------------|----------------------------|---------------------------------------------------|---------------------------------|-------------------|--------------------------|
|                                               | Bookings                   | EDIT BOOKING                                      | -                               | ×                 | Q Search                 |
| CLASS AND AND AND AND AND AND AND AND AND AND |                            | Booking title test booking 2                      |                                 | VAILABILITY       | ABOUT: QA132 - MONS, JOH |
| Galway-Test                                   | MONTH                      | Reference:<br>250320250945AD1D4                   |                                 | ,                 | TODAY                    |
|                                               | 6:00                       | Primary resource<br>QA132 - MONS. JOHN HYNES BOAF | CHANGE CHANGE                   | Apr               | Sat 5 Apr Sun 6 Apr      |
| Make a booking                                | 7:00                       | Status<br>Accepted                                |                                 | io<br>ooking      |                          |
|                                               | 9:00                       |                                                   | ₹) RECURRING                    |                   |                          |
| A Profile                                     | 10:00                      | Update occurrence pattern                         |                                 | :30<br>TA Com     |                          |
| ADMINISTRATION                                | 11:00                      | Please select a budget code *                     |                                 | eeting            |                          |
| Resources                                     | 12:00                      | DODED                                             |                                 | _                 |                          |
| C Templates                                   | 13:00                      |                                                   | UPDATE                          |                   |                          |

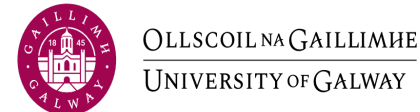

5. Your revised booking confirmation will appear. Click 'X' to save the details.

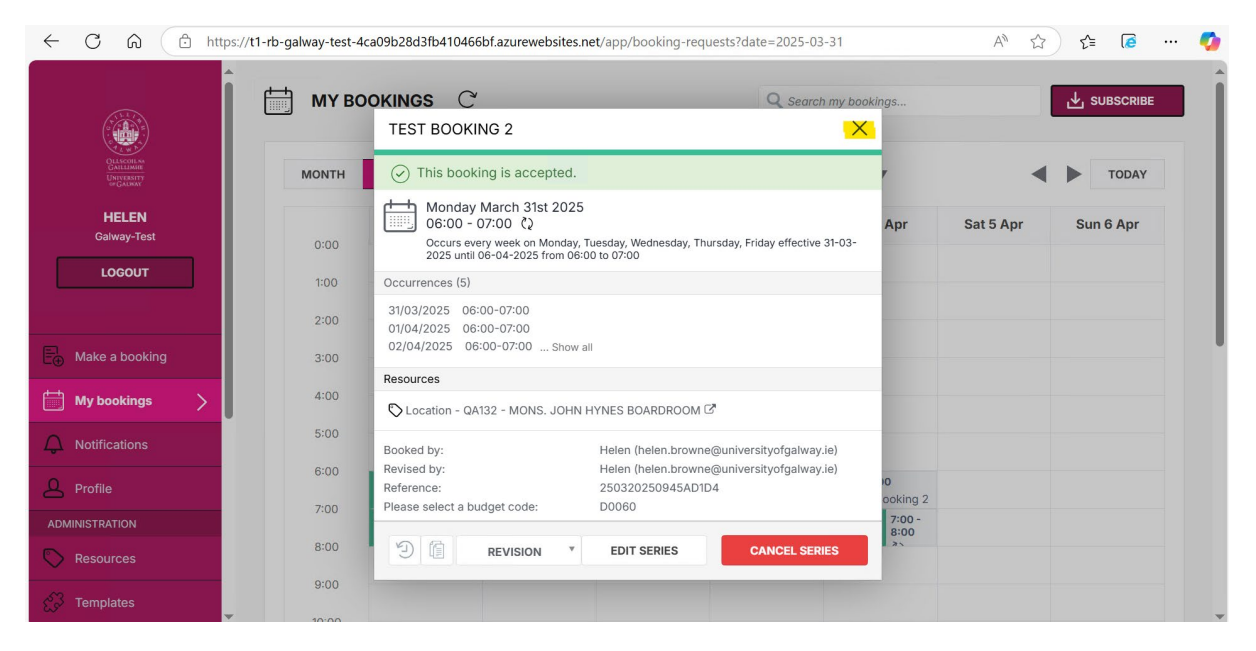

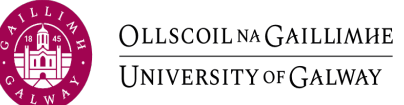

# Delete a Booking

1. Click on 'My Bookings'.

|                                                  | os://t1-rb-galway-test-4 | ca09b28d3fb410466 | bf.azurewebsites.ne                | t/app/booking-req | uests?date=2025-05                 | -26         | A 🏠        | र 🕼 🚥 🏹   |
|--------------------------------------------------|--------------------------|-------------------|------------------------------------|-------------------|------------------------------------|-------------|------------|-----------|
|                                                  | 🛗 мү во                  | okings C          |                                    |                   | <b>Q</b> Search                    | my bookings |            |           |
| OLISCOR IN<br>CALEANIE<br>UNVERTITY<br>OF GALMAY | MONTH                    | WEEK DAY          | ∷⊒ ⊙                               | Q                 | 26 MAY - 1 JUN                     | 2025 🔻      | •          | TODAY     |
| HELEN<br>Galway-Test                             | 0:00                     | Mon 26 May        | Tue 27 May                         | Wed 28 May        | Thu 29 May                         | Fri 30 May  | Sat 31 May | Sun 1 Jun |
| LOGOUT                                           | 1:00                     |                   |                                    |                   |                                    |             |            |           |
|                                                  | 2:00                     |                   |                                    |                   |                                    |             |            |           |
| E Make a booking                                 | 3:00                     |                   |                                    |                   |                                    |             |            |           |
| My bookings                                      | 4:00                     |                   |                                    |                   |                                    |             |            |           |
| Q Notifications                                  | 5:00                     |                   |                                    |                   |                                    |             |            |           |
| A Profile                                        | 6:00                     | 6:00 - 7:00       | 6:00 - 7:00<br>() test booking     |                   |                                    |             |            |           |
| ADMINISTRATION                                   | 7:00                     |                   |                                    |                   |                                    |             |            |           |
| Resources                                        | 8:00                     |                   |                                    |                   |                                    |             |            |           |
| C Templates                                      | 9:00                     |                   | 9:00 - 10:00<br>(2) Test Booking - |                   | 9:00 - 10:00<br>(2) Test Booking - |             |            |           |

2. A calendar view will appear with your bookings. Click on booking in calendar.

|                                                   | os://t1-rb-galway-test-4c | a09b28d3fb410466bf.azurewebs                                                          | ites.net/app/booking-reques              | ts?date=2025-05-26      |        | A <sup>N</sup> 🏠 | ∫ ⊈ 🚺 … 🍕 |
|---------------------------------------------------|---------------------------|---------------------------------------------------------------------------------------|------------------------------------------|-------------------------|--------|------------------|-----------|
|                                                   | 🛗 му вое                  | DKINGS C                                                                              |                                          | Q Search my boo         | okings |                  |           |
|                                                   |                           | TEST BOOKING                                                                          |                                          | ×                       |        |                  |           |
| ORLSCOULSA<br>GALEANAR<br>UNIVERSITY<br>or GALMAY | MONTH                     | <ul> <li>This booking is accept</li> </ul>                                            | ed.                                      |                         | r      | •                | ► TODAY   |
| HELEN<br>Galway-Test                              | 0:00                      | Tuesday May 27th 20<br>06:00 - 07:00 کې<br>Occurs every week on Mor<br>06:00 to 07:00 | )25<br>nday, Tuesday effective 24-03-202 | 5 until 26-08-2025 from | May    | Sat 31 May       | Sun 1 Jun |
|                                                   | 1:00                      | Occurrences (46)                                                                      |                                          |                         |        |                  |           |
| Be Make a booking                                 | 2:00                      | 24/03/2025 06:00-07:00<br>25/03/2025 06:00-07:00<br>31/03/2025 06:00-07:00 si         | how all                                  |                         |        |                  |           |
| My bookings                                       | 4:00                      | Resources                                                                             |                                          |                         |        |                  |           |
| ↓ Notifications                                   | 5:00                      | S Location - THB-G010 Moore                                                           | Institute Seminar Room 🗷                 |                         | -      |                  |           |
| Profile                                           | 6:00                      | Reference:<br>Please select a budget code:                                            | 25032025095042E21<br>D0060               | iniversityorgaiway.ie)  |        |                  |           |
| ADMINISTRATION                                    | 7.00                      | 9 6                                                                                   |                                          |                         |        |                  |           |
| Resources                                         | 8:00                      |                                                                                       | EDIT SERIES                              | CANCEL SERIES           |        |                  |           |
| 🚱 Templates                                       | 9:00                      | 9:00 - 10:00<br>(2) Test Boo                                                          | sking -                                  | 200 - 10:00             |        |                  |           |

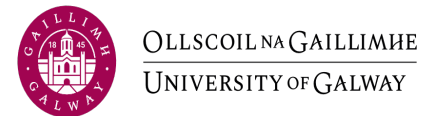

#### 3. Click 'Cancel Series'.

| ← C ⋒                                              | rb-galway-test-4ca | a09b28d3fb410466bf.azurewebsit                                                                        | es.net/app/booking-requests?d                           | ate=2025-04-02         |             | AN 🏠      | ☆ 🕼 …     |
|----------------------------------------------------|--------------------|----------------------------------------------------------------------------------------------------|---------------------------------------------------------|------------------------|-------------|-----------|-----------|
| Î                                                  | <b>МҮ ВОС</b>      | DKINGS C                                                                                              |                                                         | Q Search my book       | ings        |           |           |
|                                                    |                    | RB BOOKING                                                                                            |                                                         | ×                      |             |           |           |
| OLLSCOILSA<br>GALENBRE<br>UNIVERSITY<br>or GALENAY | MONTH              | <ul> <li>This booking is accepte</li> </ul>                                                           | d.                                                      |                        | r           | •         | > TODAY   |
| HELEN<br>Galway-Test                               | 0:00               | Friday April 4th 2025<br>07:00 - 08:00 (2)<br>Occurs every week on Mond<br>2025 until 04-04-2025 from | lay, Tuesday, Wednesday, Thursday, f<br>07:00 to 08:00  | riday effective 31-03- | Apr         | Sat 5 Apr | Sun 6 Apr |
|                                                    | 1:00               | Occurrences (5)                                                                                       |                                                         |                        |             |           |           |
| Be Make a booking                                  | 2:00<br>3:00       | 31/03/2025 07:00-08:00<br>01/04/2025 07:00-08:00<br>02/04/2025 07:00-08:00 sh                         | ow all                                                  |                        |             |           |           |
| My bookings                                        | 4:00               | Resources                                                                                             |                                                         |                        |             |           |           |
| Notifications                                      | 5:00               | S Location - MY123- Seminar Ro                                                                        | oom 1 🗷                                                 |                        | _           |           |           |
| Profile                                            | 6:00               | Booked by:<br>Reference:<br>Please select a budget code:                                              | Helen (helen.browne@unive<br>280320251429D7B10<br>D0010 | ersityofgalway.ie)     | ooking 2    |           |           |
| ADMINISTRATION                                     | 7:00-how           |                                                                                                    |                                                         |                        | 7:00 - 8:00 |           |           |
| Resources                                          | 8:00               | 3                                                                                                    | EDIT SERIES                                             | CANCEL SERIES          | *           |           |           |
| 3 Templates                                        | 9:00               |                                                                                                    |                                                         |                        |             |           |           |

#### 4. Click 'Yes' to confirm cancellation.

| ← C ŵ ttps://t1-       | -rb-galway-test-4 | ca09b28d3fb410466          | bf.azurewebsites.ne          | et/app/booking-req                         | uests?date=2025-04                  | I-02                               | A* \$     | · · ن ان ان |
|------------------------|-------------------|----------------------------|------------------------------|--------------------------------------------|-------------------------------------|------------------------------------|-----------|-------------|
|                        | 🛗 МҮ ВС           | okings C                   |                              |                                            | Q Search                            | n my bookings                      | ]         |             |
| UNIVERSITY<br>Official | MONTH             | WEEK DAY                   | i≡ <b>Q</b>                  | Q                                          | 31 MAR - 6 AP                       | R 2025 🔻                           | •         | TODAY       |
| HELEN<br>Galway-Test   | 0:00              | Mon 31 Mar                 | Tue 1 Apr                    | TODAY                                      | Thu 3 Apr                           | Fri 4 Apr                          | Sat 5 Apr | Sun 6 Apr   |
| LOGOUT                 | 1:00              | CONFIRM CA                 | NCELLATION                   |                                            |                                     |                                    |           |             |
|                        | 2:00              | Are you sure y             | ou want to cancel            | all 5 occurrences o                        | of this booking?                    |                                    |           |             |
| Be Make a booking      | 3:00              | Add optional not           | e                            |                                            |                                     | _                                  |           |             |
| 🛗 My bookings >        | 4:00              |                            |                              |                                            | NO                                  | ES                                 |           |             |
| ↓ Notifications        | 5:00              | -                          |                              |                                            | _                                   | _                                  |           |             |
| A Profile              | 6:00              | 6:00 - 6:00 -<br>7:00 7:00 | 6:00 - 6:00 -<br>7:00 7:00   | 6:00 - 7:00                                | 6:00 - 7:00                         | 6:00 - 7:00                        |           |             |
| ADMINISTRATION         | 7:00              | 7:00 - 7:00 -              | 7:00 - 7:00 -<br>9:00 - 8:00 | (2 test booking 2<br>7:00 - 7:00 -<br>8:00 | (2) test booking 2<br>7:00 - 7:00 - | (2 test booking 2<br>7:00 - 7:00 - |           |             |
| C Resources            | 8:00              | 2) 2)                      | 31 31                        | 2) 2)                                      | 2) 2)<br>2) 2)                      | 3) 3)                              |           |             |
| C3 Templates           | 9:00              |                            |                              |                                            |                                     |                                    |           |             |
| -                      | 10:00             |                            |                              |                                            |                                     |                                    |           |             |